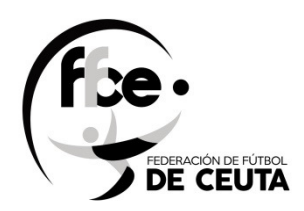

## REGISTRO GENERAL

## **USUARIOS**

# FEDERACION DE FUTBOL DE CEUTA

|              | REGISTRO DE LA FEDE                     | RACIÓ   | N DE FÚTBOL DE CEU                   | JTA |
|--------------|-----------------------------------------|---------|--------------------------------------|-----|
|              | Jsuario                                 | an ta   | Club                                 |     |
|              | Su usuario                              |         | Seleccione Club                      |     |
| Silver Baser | Clave                                   |         | Clave                                |     |
|              | Entra<br>Recordar Contraseña            |         | Entra<br>Recordar Contraseña         |     |
| d Horas o    | Nuevo Usuario? Crear cuenta de Usuario. | R. Same | Nuevo Club? Pulsa para Enviar correo |     |
|              |                                         |         |                                      |     |

## <u>AÑO 2021</u>

## Version 1.0

### Acceso a la aplicación via web

#### http://registro.ffce.es

Se puede acceder mediante el ordenador, table o móvil.

| REGISTRO DE LA FEL<br>Plataforma para crear cuenta de acceso al registro. | DERACION DE FU           | IROF DE CEUI             | IA |
|---------------------------------------------------------------------------|--------------------------|--------------------------|----|
| Su usuario                                                                | Seleccione Club          |                          |    |
| Clave                                                                     | Clave                    |                          |    |
| Entra<br>Recordar Contrast Ja                                             | Recor                    | Entra<br>dar Contraseña  |    |
| Nuevo Usuario? Crear cuenta de Usuario.                                   | Nuevo Club?              | Pulsa para Enviar correo | /  |
|                                                                           | The survey of the survey | Stand Stand              |    |

### <u>Alta nuevo usuario</u>

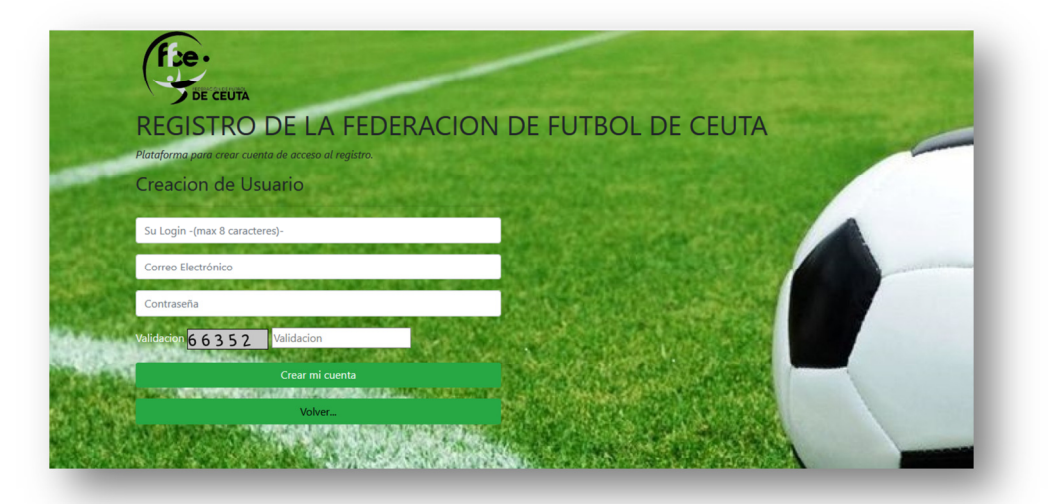

Una vez que validamos al usuario recibimos este mensaje de envio a tu cuenta de correo, para ser activada – de esta forma evitamos robot de spam o correos erroneos \*(mal intensionado) -

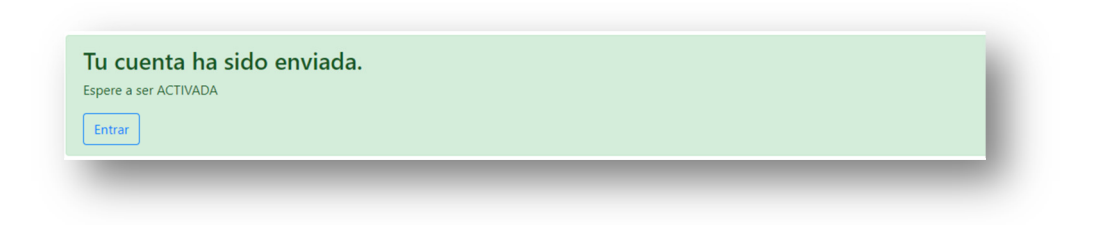

#### Abrimos tu correo electronico.

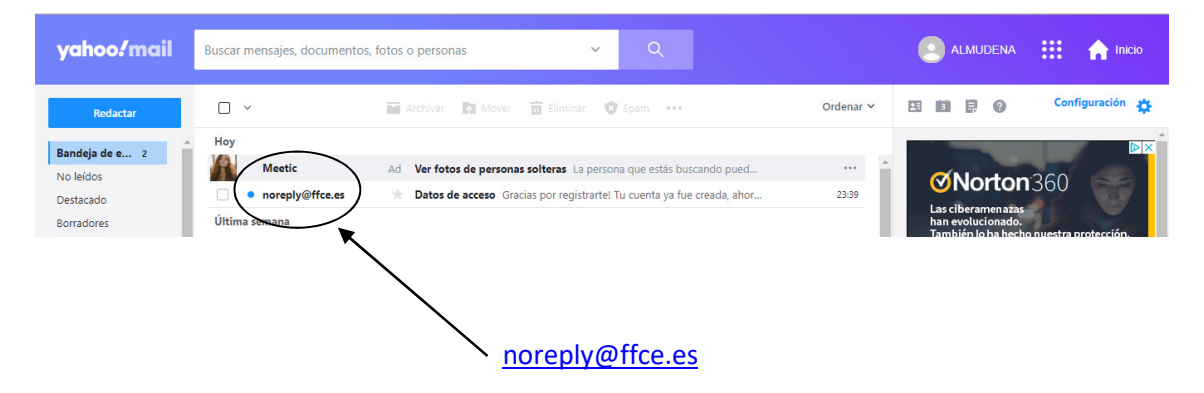

Respuesta automatica, y tenemos que dar en el link que se ha creado para activar la cuenta

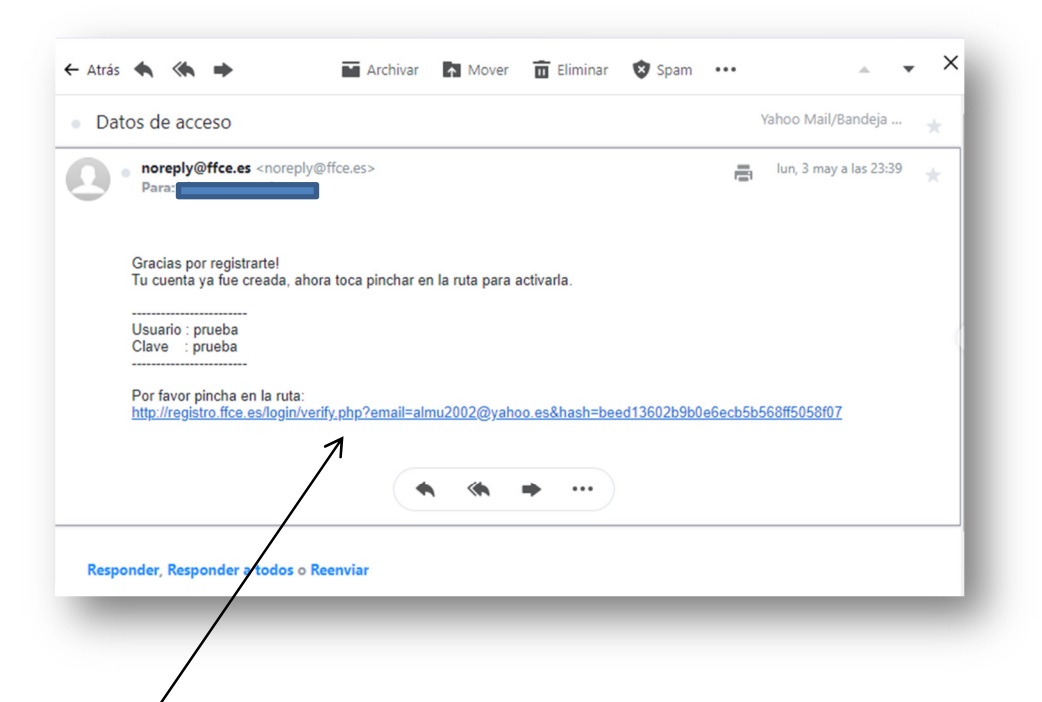

#### Una vez pińchado en la ruta

#### Validación

Felicidades, Tu cuenta ha sido activada, Validate en el inicio. Salir

### Hacer un registro de entrada de Usuario

Una vez que nos hemos validada con nombre de usuario y clave, nos saldra la siguiente pantalla

### Datos del interesado

| Datos del inte         | eresado         |                     |          |             |                       |              |  |
|------------------------|-----------------|---------------------|----------|-------------|-----------------------|--------------|--|
| Tipo de Documento*     |                 | Número de documento | *        | Los marcado | os con * son Campos ( | Obligatorios |  |
| Tipo Documento         | ~               | Nº de documento     |          |             |                       |              |  |
| Nombre / Razón Social* |                 | Apellidos           |          |             |                       |              |  |
| Poner Nombre           |                 | Poner Ap            | oellidos |             |                       |              |  |
| Direccion              |                 |                     | Ciudad   |             | Codigo Postal         |              |  |
| Direccion              |                 |                     | Ciudad   |             | Codigo Postal         |              |  |
| Telefono               | Telefono Móvil* | Correo Electrónico* |          |             |                       |              |  |
| Telefono               | Telefono Movil  | almu2002@yahoo.es   |          |             |                       |              |  |

Solo tenemos que rellenar los datos marcados con \* que son los camps obligatorios.

Se compone de:

- Tipo de Documento: Nº DNI/NIF / PASAPORTE
- Número de Documentos: Nº de Documentos
- Nombre / Razon Social : Nombre o Razon Social en caso de empresa
- Apellidos : Poner Apellidos
- Dirección: Direccion del Club
- Ciudad:
- Codigo Postal :
- Telefono : Fijo
- Telefono Movil: Persona de contacto
- Correo Electronico(\*) UNICO viene por defecto -

### Datos de la solicitud.

Se compone de :

- Departamento al que se dirige la Solicitud: Ventana desplegable
- Asunto:
- Solicitud / Exposición:
- Confirmar el tratamiento de los datos personales: S/N
- Subir ficheros de texto ( solo se permite con la extensiones (pdf y jpg), hasta un maximo de 5 Mgb.

| Seleccione                                                                                                    | ~                                                                                                 | Asunto                                                                                                    |                                                                                                    |  |
|----------------------------------------------------------------------------------------------------|---------------------------------------------------------------------------------------------------|----------------------------------------------------------------------------------------------------|----------------------------------------------------------------------------------------------------|--|
| Solicita / Expone *                                                                                                    |                                                                                                   |                                                                                                    |                                                                                                    |  |
|                                                                                                    |                                                                                                   |                                                                                                    |                                                                                                    |  |
| Subir documentos (PDF/JPG Ta                                                                                                    | maño máximo 5                                                                                     | (b.)                                                                                                    |                                                                                                    |  |
| Seleccionar archivo No se eli.                                                                                                    | ó archivo                                                                                         |                                                                                                    |                                                                                                    |  |
| + Subir más ficheros                                                                                                    |                                                                                                   |                                                                                                    |                                                                                                    |  |
|                                                                                                    | EL TRATAMIENTO                                                                                    | DE SUS DATOS PERSONALES                                                                                                    |                                                                                                    |  |
| NOTAS SOBRE PROTECCIÓN<br>incorporados a un fichero auto<br>confidencialidad y las medidas<br>Federación de Fútbol de Ceuta<br>través de los siguientes medior<br>de África s/n 51002, Ceuta. | DE DATOS: En cu<br>matizado con la<br>de seguridad leg<br>. Igualmente dese<br>s: correo electrón | nplimiento de la normativa relativa a la Protección d<br>nalidad de prestar y ofrecer nuestros servicios. Los d<br>Imente establecidas y no serán cedidas ni compartid<br>Imos informarle que podrá ejercer los derechos de a<br>o a la dirección <b>dpo@ffce.es</b> o mediante escrito po | e Datos de Carácter Personal, sus datos serán<br>atos recogidos son almacenados bajo la<br>las con empresas ni entidades ajenas a la<br>acceso, rectificación cancelación u oposición a<br>stal a Federación de Fútbol de Ceuta, Avenida |  |
|                                                                                                    |                                                                                                   |                                                                                                    |                                                                                                    |  |
| Enviar Limpiar                                                                                                    |                                                                                                   |                                                                                                    |                                                                                                    |  |
|                                                                                                    |                                                                                                   |                                                                                                    |                                                                                                    |  |

Para poder enviar el registro hace falta seleccionar el ckeck "CONFIRMA QUE CONSIENTE EL TRATAMIENTO DE SUS DATOS PERSONALES", si no NO se envia la solicitud.

| incorpora | dos a un fichero automatizado con la finalidad de prestar y ofrece nuestros servicios. Los datos reconidos son almacenados baio la      |
|-----------|----------------------------------------------------------------------------------------------------|
| confidenc | ialidad y las medidas de seguridad legalmente establecidas y no serán cedidas ni compartidas con empresas ni entidades ajenas a la      |
| Federació | n de Fútbol de Ceuta. Igualmente deseamos informarle que podrá ejercer los derechos de acceso, rectificación cancelación u oposición a  |
| través de | los siguientes medios: correo electrónico a la dirección dpo@ffce.es o mediante escrito postal a Federación de Fútbol de Ceuta, Avenida |
| de África | s/n 51002, Ceuta.                                                                                                    |
| Enviar    | Limpiar                                                                                                    |
|           |                                                                                                    |
|           |                                                                                                    |

Hay una ventana desplegable donde tendremos que seleccionar a el Departemento que se quiera enviar la solicitud de registro.

Los Departamentos son :

| Datos de la Solicitud                     |     |  |  |  |
|-------------------------------------------|-----|--|--|--|
| Departamento al que se dirige la Solicito | ud* |  |  |  |
| Seleccione                                | ~   |  |  |  |
| Seleccione                                |     |  |  |  |
| Registro General                          |     |  |  |  |
| Secretaria General                        |     |  |  |  |
| Licencias                                 |     |  |  |  |
| Comisión Femenina                         |     |  |  |  |
| Comisión Fútbol Aficionado y Nacional     |     |  |  |  |
| Comisión Fútbol Base                      |     |  |  |  |
| Comisión FS Aficionado y Nacional         |     |  |  |  |
| Comité Arbitros                           |     |  |  |  |
| Comité de Apelación                       |     |  |  |  |
| Comité de Competición                     |     |  |  |  |
| Comité Entrenadores                       |     |  |  |  |
| Escuela Entrenadores                      |     |  |  |  |
| Escuelas                                  |     |  |  |  |
| Instalaciones                             |     |  |  |  |
| Selecciones                               |     |  |  |  |

Donde tendremos que seleccionar uno.

En el ASUNTO: pondremos el motivo.

**SOLICITA / EXPONE**: expondremos brevemente el motivo del registro o en su caso se puede enviar un formulario un vez escaneado o fotografiado atraves de la plataforma.

Los archivos permitidos por la aplicación son pdf y jpg y no superior a 5 Mbg.

Una vez rellena la solicitud solo queda darle al boton ENVIAR y nos aparace otra pagina con la solicitud rellenar con los datos del registro como NÚMERO DE REGISTRO | FECHA | HORA.

| Su solicitud ha        | sido registrada con éxito                 |                   |                |
|------------------------|-------------------------------------------|-------------------|----------------|
| Descargar Justificante | Cerrar<br>Nº de registro: 20210915e100010 | Fecha: 15/09/2021 | Hora: 12:25:03 |
| DE CEUTA               | REGISTRO                                  | D DE ENTRADA      |                |